LAB GUIDE

# Local User Roles in AOS-CX

!!IMPORTANT!!

THIS GUIDE ASSUMES THAT THE AOS-CX SWITCH SIMULATOR HAS BEEN INSTALLED AND WORKS IN GNS3 OR EVE-NG. PLEASE REFER TO GNS3/EVE-NG INITIAL SETUP LABS IF REQUIRED.

AT THIS TIME, EVE-NG DOES NOT SUPPORT EXPORTING/IMPORTING AOS-CX STARTUP-CONFIG. THE LAB USER SHOULD COPY/PASTE THE AOS-CX NODE CONFIGURATION FROM THE LAB GUIDE AS DESCRIBED IN THE LAB GUIDE IF REQUIRED.

# **TABLE OF CONTENTS**

| Local User Roles in AOS-CX                       |  |
|--------------------------------------------------|--|
| Lab Objective                                    |  |
| Lab Overview                                     |  |
| Lab Network Layout                               |  |
| Lab Tasks                                        |  |
| Task 1 - Lab setup                               |  |
| Task 2 – Switch Configuration                    |  |
| Task 3 – ClearPass Configuration                 |  |
| Task 4 – Client Verification and Troubleshooting |  |
| Appendix A – Completed Switch Configuration      |  |
| Appendix B – EVE-NG ClearPass Installation       |  |

# Lab Objective

This workshop will provide guidance on how to configure Local User Roles in AOS-CX and how to authenticate clients or devices to use user roles. You will learn how to configure local user roles and how to configure an enforcement policy in ClearPass.

# Lab Overview

## User Roles

Aruba CX switches provides the ability to simplify the burden of configuration, grouping policies and port attributes into a "role" that can be referenced by many device or user types.

Roles can be configured locally on the switch using a Local User Role (LUR) or on ClearPass Policy Manager, using a downloadable user role (DUR). Roles that are configured locally can be assigned via any RADIUS server, using the Aruba-User-Role VSA. When using DUR, the ClearPass Aruba-CPPM-Role VSA (or using the "standard" option in the enforcement policy UI) is used in combination with HTTPS to transfer the role to the switch.

A role at a minimum will dictate what VLAN is to be assigned (trunk or access) and if the traffic is locally switched, or if tunneled

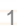

a Hewlett Packard

back to an Aruba Mobility Gateway. Optionally, a role can also assign a policy (ACL/QOS), reauthentication timers, and a captive portal redirect. The same CLI syntax is used if it is pre-defined on a switch (local roles) or downloaded from ClearPass, it must exist on the switch before it can be applied to a user/device. The switch still needs the CLI commands to parse and apply to the user or device.

## Lab Network Layout

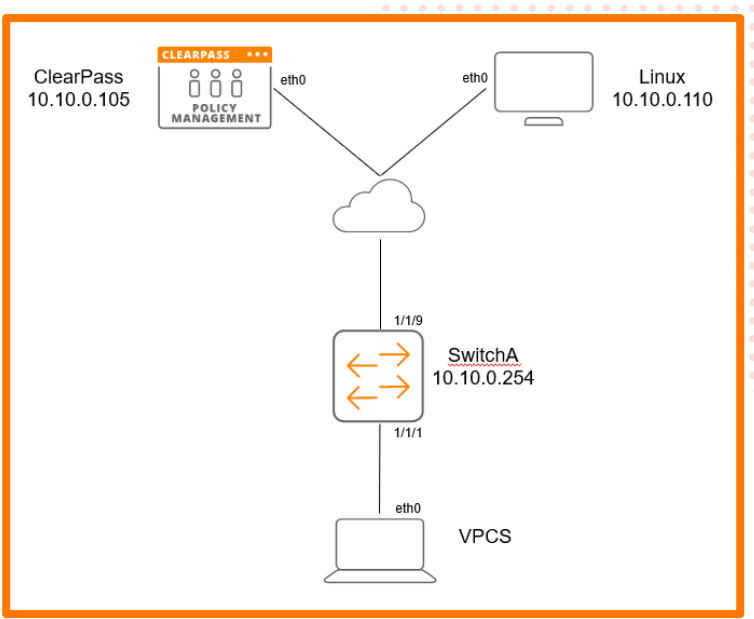

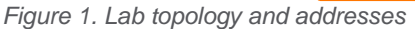

If using an external ClearPass, the topology would look like the example in Figure 2.

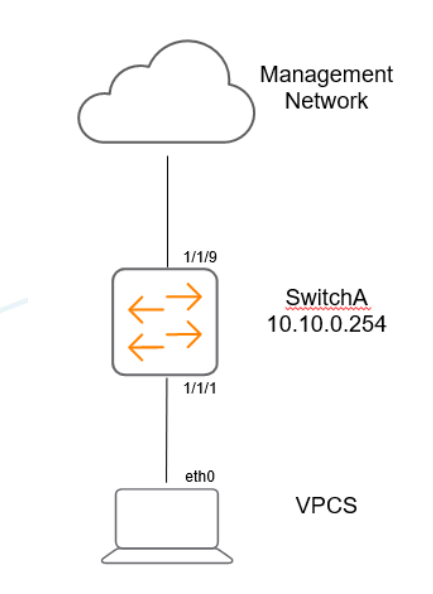

Figure 2. Example EVE-NG topology – external ClearPass

# Lab Tasks

Task 1 - Lab setup

## Note:

There are various ways to install a RADIUS server in EVE-NG. As this is an Aruba lab, ClearPass Policy Manager will be used. Refer to Appendix B to explore how to install ClearPass within EVE-NG, else you can point your EVE-NG instance and switch to the same network as the ClearPass server for RADIUS authentication. ClearPass will need to be accessible from a web browser to configure the enforcement policy if accessing outside of EVE-NG.

- In GNS3/EVE-NG, create the topology as shown in Figure 1. 1.
- A Windows or Linux desktop will need to be pre-installed into EVE-NG to access ClearPass and configure. For the 2. purposes of this lab, a customized EVE-NG Ubuntu server distribution was installed. Instructions on how to do this for EVE-NG environments can be found here:

https://www.eve-ng.net/index.php/documentation/howtos/howto-create-own-linux-host-image/

- Start the devices 3.
- 4. Open the switch console and log in with the user "admin" and no password
- 5. Change the password when prompted to the desired new password (ex: admin)

## Task 2 – Switch Configuration

1. Change the switch hostname to SwitchA as shown in the topology

```
switch# configure
switch(config)# hostname SwitchA
SwitchA(config)#
```

2. On the switch, bring up the required uplink port.

```
SwitchA# configure
SwitchA (config)# int 1/1/9
SwitchA (config-if) # no shut
SwitchA (config-if) # no routing
```

3. Bring up the client port.

> SwitchA# configure SwitchA (config)# int 1/1/1 SwitchA (config-if) # no shut SwitchA (config-if) # no routing

4. Configure the VLAN and gateway IP address that will be used for connectivity.

```
vlan 10
interface vlan 10
ip address 10.10.0.254/24
```

5. Configure the uplink port to be able to access the connectivity VLAN.

```
interface 1/1/9
no shutdown
no routing
```

Lab Guide SNMP in AOS-CX vlan access 10 6. Validate the switch has connectivity to ClearPass. Switch-A# ping 10.10.0.105 PING 10.10.0.105 (10.10.0.105) 100(128) bytes of data. 108 bytes from 10.10.0.105: icmp\_seq=1 ttl=64 time=1.36 ms 108 bytes from 10.10.0.105: icmp\_seq=2 ttl=64 time=2.17 ms 108 bytes from 10.10.0.105: icmp\_seq=3 ttl=64 time=1.17 ms 108 bytes from 10.10.0.105: icmp\_seq=4 ttl=64 time=1.05 ms 108 bytes from 10.10.0.105: icmp\_seq=5 ttl=64 time=1.12 ms --- 10.10.0.105 ping statistics ---5 packets transmitted, 5 received, 0% packet loss, time 4004ms rtt min/avg/max/mdev = 1.055/1.379/2.175/0.411 ms 7. Configure the RADIUS server. SwitchA(config)#radius-server host 10.10.0.105 key plaintext admin 8. From the configuration context, configure a local role on the switch using the port-access role command. Switch-A(config)#

Switch-A(config)#
port-access role User1
poe-priority low
reauth-period 60
vlan access 10

Note: Ensure to add "vlan access 10" to test the client connectivity.

Optional: Add in other user role attributes for additional practice

```
Switch-A(config)# port-access role User1
Switch-A(config-pa-role)#
 associate
                        Associate captive-portal-profile or policy with this
                        role.
 auth-mode
                        Configure authentication mode for this Role.
 cached-reauth-period Configure cached re-authentication period in the role.
 client-inactivity
                        Configure client inactivity monitor mode for this Role.
 description
                        Description for this Role.
  end
                        End current mode and change to enable mode.
 exit
                        Exit current mode and change to previous mode
 gateway-zone
                        Configure gateway parameters for the Role.
 list
                        Print command list
 mtu
                        Configure MTU for this Role.
                        Negate a command or set its defaults
 no
 poe-priority
                        Configure POE priority for this Role.
 reauth-period
                        Configure reauth period for this Role.
 session-timeout
                        Configure session timeout for this Role.
                        Show running system information
  show
 stp-admin-edge-port
                        Configure to enable administrative spanning-tree edge
                        port.
                        Configure trust mode for this Role.
 trust-mode
 vlan
                        Configure VLAN mode for this Role.
```

## Task 3 – ClearPass Configuration

1. If running ClearPass from within the EVE-NG lab, open the Linux instance, log in using the credentials created in the Lab Setup Step 2 (default credentials - eve/eve).

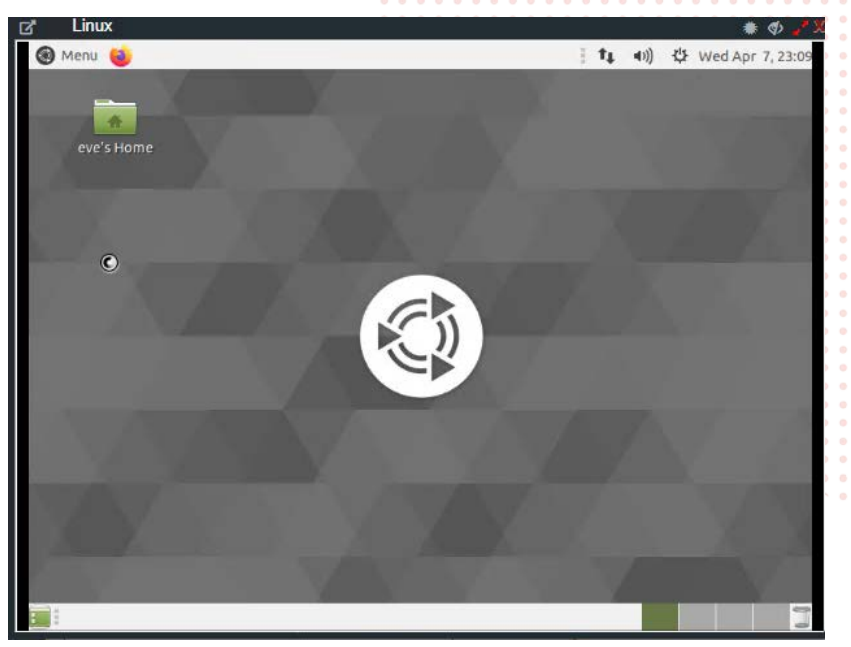

## Figure 3. Ubuntu Desktop in EVE-NG

2. Open the Firefox Web Browser in the Linux window and navigate to 10.10.0.105.

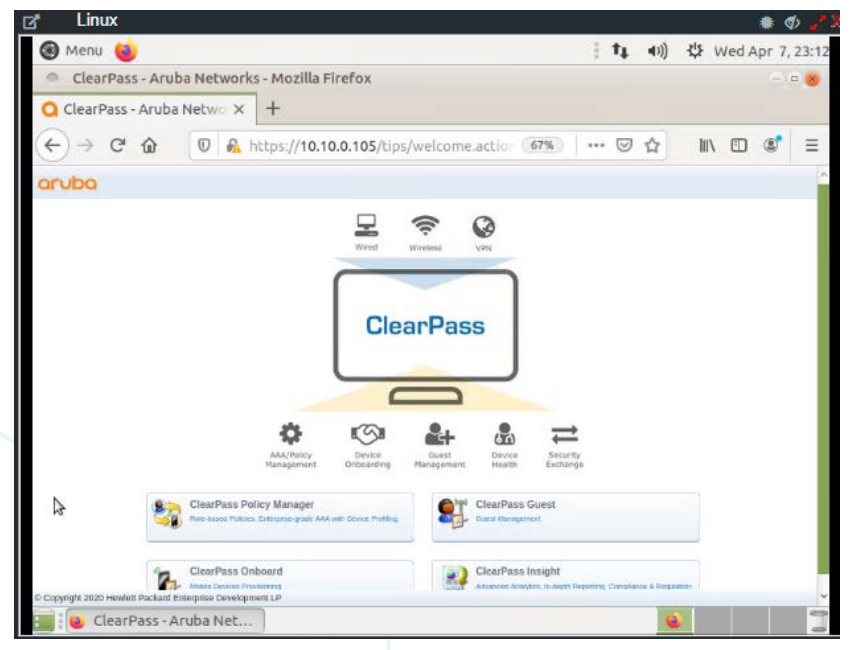

Figure 4. ClearPass Home Page in Ubuntu Window - EVE-NG

3. Click on the "ClearPass Policy Manager" Button and log into ClearPass with the following credentials, 'admin/aruba123'.

| oduna                                                                            | ClearPass Policy Manager                                                                                                    |                                                                                                    |
|----------------------------------------------------------------------------------|----------------------------------------------------------------------------------------------------|----------------------------------------------------------------------------------------------------|
|                                                                                  | You have 90 day(s) to activate the product                                                                                             |                                                                                                    |
|                                                                                  | Admin Login Deemanet                                                                                                    | 0 L<br>0 0 0 U<br>0 0 0 0 L .<br>0 0 0 0 0 0 0 0 0 0 0 0 0 0 0 0 0 0 0                                                                                                     |
|                                                                                  |                                                                                                    | 0       0       0       0       0       0       0       0       0       0       0       0       0       0       0       0       0       0       0       0       0       0       0       0       0       0       0       0       0       0       0       0       0       0       0       0       0       0       0       0       0       0       0       0       0       0       0       0       0       0       0       0       0       0       0       0       0       0       0       0       0       0       0       0       0       0       0       0       0       0       0       0       0       0       0       0       0       0       0       0       0       0       0       0       0       0       0       0       0       0       0       0       0       0       0       0       0       0       0       0       0       0       0       0       0       0       0       0       0       0       0       0       0       0       0       0       0       0       0 |
| Figure 5. ClearPass Login Screen                                                 |                                                                                                    | 0       0       0       0       0       0       0       0       0       0       0       0       0       0       0       0       0       0       0       0       0       0       0       0       0       0       0       0       0       0       0       0       0       0       0       0       0       0       0       0       0       0       0       0       0       0       0       0       0       0       0       0       0       0       0       0       0       0       0       0       0       0       0       0       0       0       0       0       0       0       0       0       0       0       0       0       0       0       0       0       0       0       0       0       0       0       0       0       0       0       0       0       0       0       0       0       0       0       0       0       0       0       0       0       0       0       0       0       0       0       0       0       0       0       0       0       0       0       0 |
| 4. Navigate to "Configuration $\rightarrow$ Ne                                   | twork $\rightarrow$ Devices" and click on Devices, then click on "Add"                                                                 | • • • • • • • • • • • • • • • • • • •                                                                                                    |
| aruba                                                                            | ClearPass Policy Manager Menu =                                                                                                    |                                                                                                    |
| S Dashboard O<br>Monitoring O                                                    | Configuration » Network » Devices Network Devices                                                                                      | 0       0       0       0       0       0       0       0       0       0       0       0       0       0       0       0       0       0       0       0       0       0       0       0       0       0       0       0       0       0       0       0       0       0       0       0       0       0       0       0       0       0       0       0       0       0       0       0       0       0       0       0       0       0       0       0       0       0       0       0       0       0       0       0       0       0       0       0       0       0       0       0       0       0       0       0       0       0       0       0       0       0       0       0       0       0       0       0       0       0       0       0       0       0       0       0       0       0       0       0       0       0       0       0       0       0       0       0       0       0       0       0       0       0       0       0       0       0       0 |
| Configuration Configuration Services                                             | A Network Access Device (NAD) must belong to the global list of devices in the ClearPass database in order to connect to<br>ClearPass. | •       •       •       •       •       •       •       •       •       •       •       •       •       •       •       •       •       •       •       •       •       •       •       •       •       •       •       •       •       •       •       •       •       •       •       •       •       •       •       •       •       •       •       •       •       •       •       •       •       •       •       •       •       •       •       •       •       •       •       •       •       •       •       •       •       •       •       •       •       •       •       •       •       •       •       •       •       •       •       •       •       •       •       •       •       •       •       •       •       •       •       •       •       •       •       •       •       •       •       •       •       •       •       •       •       •       •       •       •       •       •       •       •       •       •       •       •       •       • |
| Archods     Gources     Activity     Cources     Cources     Cources     Cources | Filter. Name                                                                                                    | ~ ~ 6 0 0 0 0                                                                                                    |
| BEnforcement     QPolicies     Optimises                                         | Copy Export Defete                                                                                                    |                                                                                                    |

Figure 6. ClearPass Devices window

Device Groups
 O Proxy Targets
 O Event Sources
 Network Scan
 Policy Simulation

5. Enter the name of the Switch that will be identified as the authenticating device in ClearPass then enter the RADIUS key and confirm it.

| Device SNMP Read Settings SN         | MP Write Settings CLI Setting:   | OnConnect Enforcem       | ent Attributes         |  |
|--------------------------------------|----------------------------------|--------------------------|------------------------|--|
| Name:                                | 1                                |                          |                        |  |
| IP or Subnet Address:                | [                                |                          |                        |  |
|                                      | (e.g., 192.168.1.10 or 192.168.1 | 1/24 or 192.168.1 1-20 o | r 2001 db8:a0b:12f0:1) |  |
| Description:                         |                                  |                          |                        |  |
|                                      |                                  | 1                        |                        |  |
| RADIUS Shared Secret:                |                                  | Verify                   | -                      |  |
| TACACS+ Shared Secret:               | (                                | Verity                   | - (                    |  |
| Vendor Name:                         | Aruba                            | -                        |                        |  |
| Enable RADIUS Dynamic Authorization: | Port: 3799                       |                          |                        |  |
| Enable RadSec                        | A                                |                          |                        |  |

Figure 7. ClearPass Add Device Context

<u>Note:</u> The following steps are used to create a ClearPass Enforcement Policy for the purposes of this lab. For best practices in creating ClearPass enforcement policies in production environments, please refer to the ClearPass Policy Manager <u>Documentation - https://www.arubanetworks.com/techdocs/ClearPass/6.9/PolicyManager/Content/home.htm.</u> Also note that this is using MAC Authentication. 802.1x can also be used but for the purposes of this lab,

6. Click on Configuration  $\rightarrow$  Enforcement  $\rightarrow$  Profiles  $\rightarrow$  Add.

|                                                                         |        |            |                            | ) • • •               |                    |                                             |                                  |        |                         |   |                          |                   |     |     |                   |
|-------------------------------------------------------------------------|--------|------------|----------------------------|-----------------------|--------------------|---------------------------------------------|----------------------------------|--------|-------------------------|---|--------------------------|-------------------|-----|-----|-------------------|
| aruba                                                                   |        |            | Clea                       | rPass Poli            | cy Manag           | jer                                         | Men                              |        |                         |   |                          |                   |     |     |                   |
| Dashboard 0                                                             | Config | juration » | Enforcement » Profiles     |                       |                    |                                             | _                                |        |                         |   |                          |                   |     |     |                   |
| Monitoring                                                              | Enfo   | orceme     | ent Profiles               |                       |                    |                                             | Add                              | rt All | ) • •<br>) • •          | • |                          |                   |     |     |                   |
| Service Templates & Wizards     Services     Authentication     Methods | Each e | Name       | ent policy contains enforc | ement profiles that n | atch conditions (r | ole, posture, and time) to actions (enforce | ement profiles).<br>Show 20 🗸 re | cords  | ) 0 0<br>) 0 0<br>) 0 0 |   | • •<br>• •<br>• •<br>• • | • •<br>• •<br>• • | 0   |     | ) 0<br>) 0<br>) 0 |
| C Sources                                                               | #      |            | Name .                     |                       | туре               | Description                                 |                                  |        |                         | • | • •                      | • •               | • • | •   | •                 |
| Identity                                                                | 1.     | 0          | [Aerohive - Terminate S    | ession]               | RADIUS_CoA         | System-defined profile to disconnect use    | er (Aerohive)                    |        | ,<br>                   |   | •••                      |                   |     |     |                   |
| Posture                                                                 | 2.     | 0          | [AirGroup Personal Dev     | rice]                 | RADIUS             | System-defined profile for an AirGroup p    | ersonal device request           |        |                         |   | • •                      | • •               | • • |     |                   |
| Enforcement                                                             | З.     | 0          | [AirGroup Response]        |                       | RADIUS             | System-defined profile for any AirGroup     | request                          |        |                         | • | • •                      | • •               | • • | • • |                   |
| Profiles                                                                | 4.     | 0          | [AirGroup Shared Devic     | e]                    | RADIUS             | System-defined profile for an AirGroup s    | hared device request             |        | ,<br>                   | • | •••                      | •••               | ••• |     |                   |
|                                                                         |        |            |                            |                       |                    |                                             |                                  |        |                         |   |                          |                   |     |     |                   |

Figure 8. ClearPass Enforcement Profiles

 Select the template "Aruba RADIUS Enforcement" and give the new profile a name (Ex: AOS-CX\_ENFORCEMENT\_PROFILE). Click Next.

| aruba                                                                                                    |                             | ClearPass Policy Manager               | Menu                 |
|----------------------------------------------------------------------------------------------------|-----------------------------|----------------------------------------|----------------------|
| Dashboard 0                                                                                                    | Configuration > Enforcement | t = Profiles = Add Enforcement Profile |                      |
| Manitoring O                                                                                                    | Enforcement Profil          | es                                     |                      |
| Configuration C                                                                                                    | Profile Attributes S        | Summary                                |                      |
| Service Templates & Wizards     O Services                                                                                                    | Template:                   | Aruba RADIUS Enforcement               |                      |
| identity                                                                                                    | Name:                       | AOS-CX_ENFORCEMENT_PROFILE             |                      |
| Posture     \$     \$     \$     \$     \$     \$     \$     \$     \$     \$     \$     \$     \$     \$     \$     \$     \$     \$     \$     \$     \$     \$     \$     \$     \$     \$     \$     \$     \$     \$     \$     \$     \$     \$     \$     \$     \$     \$     \$     \$     \$     \$     \$     \$     \$     \$     \$     \$     \$     \$     \$     \$     \$     \$     \$     \$     \$     \$     \$     \$     \$     \$     \$     \$     \$     \$     \$     \$     \$     \$     \$     \$     \$     \$     \$     \$     \$     \$     \$     \$     \$     \$     \$     \$     \$     \$     \$     \$     \$     \$     \$     \$     \$     \$     \$     \$     \$     \$     \$     \$     \$     \$     \$     \$     \$     \$     \$     \$     \$     \$     \$     \$     \$     \$     \$     \$     \$     \$     \$     \$     \$     \$     \$     \$     \$     \$     \$     \$     \$     \$     \$     \$     \$     \$     \$     \$     \$     \$     \$     \$     \$     \$     \$     \$     \$     \$     \$     \$     \$     \$     \$     \$     \$     \$     \$     \$     \$     \$     \$     \$     \$     \$     \$     \$     \$     \$     \$     \$     \$     \$     \$     \$     \$     \$     \$     \$     \$     \$     \$     \$     \$     \$     \$     \$     \$     \$     \$     \$     \$     \$     \$     \$     \$     \$     \$     \$     \$     \$     \$     \$     \$     \$     \$     \$     \$     \$     \$     \$     \$     \$     \$     \$     \$     \$     \$     \$     \$     \$     \$     \$     \$     \$     \$     \$     \$     \$     \$     \$     \$     \$     \$     \$     \$     \$     \$     \$     \$     \$     \$     \$     \$     \$     \$     \$     \$     \$     \$     \$     \$     \$     \$     \$     \$     \$     \$     \$     \$     \$     \$     \$     \$     \$     \$     \$     \$     \$     \$     \$     \$     \$     \$     \$     \$     \$     \$     \$     \$     \$     \$     \$     \$     \$     \$     \$     \$     \$     \$     \$     \$     \$     \$     \$     \$     \$     \$     \$     \$     \$     \$     \$     \$     \$     \$     \$     \$     \$     \$     \$     \$     \$     \$     \$     \$     \$     \$     \$     \$     \$     \$     \$     \$     \$     \$     \$     \$     \$     \$     \$     \$     \$     \$     \$     \$     \$     \$     \$     \$     \$     \$ | Description:                |                                        |                      |
| - O Profiles                                                                                                    | Type:                       | RADIUS                                 |                      |
| - 🛱 Network                                                                                                    | Action:                     | Accept C Reject C Drop                 |                      |
| Q Policy Simulation                                                                                                    | Device Group List:          | Premove     View Details     Aindity   | Add New Device Group |
|                                                                                                    |                             | -Select-                               |                      |
|                                                                                                    |                             |                                        |                      |
|                                                                                                    | Back to Enforcement F       | Profiles                               | Next - Save Cancel   |

Figure 9. ClearPass Enforcement Profile creation

8. Select as type "Radius:Aruba", Name "Aruba-User-Role", and value as the value created in the switch setup, "User1". Click the "Save" icon (floppy disk). Click Save.

|                             |        |                      | 0                |                         |       | 445 |       |   |            |
|-----------------------------|--------|----------------------|------------------|-------------------------|-------|-----|-------|---|------------|
| aruba                       |        |                      | Clea             | rPass Policy M          | anage | r   |       |   | Menu       |
| Deshboard                   | Config | puration = Enforceme | ent » Profiles = | Add Enforcement Profile |       |     |       |   |            |
| Monitoring                  | Enfo   | prcement Prof        | iles             |                         |       |     |       |   |            |
| Configuration (             | Prof   | lie Attributes       | Summary          |                         |       |     |       |   |            |
| Gervice Templates & Wizards | ту     | pe                   |                  | Name                    |       |     | Value |   |            |
| - g Services                | 1. R   | adius:Aruba          | *                | Aruba-User-Role (1)     | *     | -   | User1 | * | <b>B</b> # |
| e) 🚨 identity               | 2 0    | ick to add           |                  |                         |       |     |       |   |            |
| Posture                     |        |                      |                  |                         |       |     |       |   |            |
| a Enforcement               |        |                      |                  |                         |       |     |       |   |            |

Figure 10. Aruba User Role Attribute creation

9. In ClearPass, click on Configuration  $\rightarrow$  Services, then click on "Add".

| aruba                                                            |         | ClearPass Policy Manager |           |                                                  |                        |                                                                                                    |            |  |
|------------------------------------------------------------------|---------|--------------------------|-----------|--------------------------------------------------|------------------------|----------------------------------------------------------------------------------------------------|------------|--|
| Dashboard O                                                      | Config  | punation »               | Services  |                                                  |                        |                                                                                                    |            |  |
| Manatoring •                                                     | Serv    | /ices                    |           |                                                  |                        |                                                                                                    | 🙀 Add      |  |
| Scontiguration C                                                 |         |                          |           |                                                  |                        |                                                                                                    | Export All |  |
| © Service Templates & Wizards<br>© Services<br>P) Authentication | This p  | age shov                 | vs the cu | rent list and order of sorvices that ClearPass f | ollows during authenti | cation and authorization.                                                                                                    |            |  |
| Methods                                                          | Filter: | Name                     |           | contains *                                       | +                      | Go Clear Filter Show 20                                                                                                    | * records  |  |
| W Sources                                                        |         |                          | Order     | Name                                             | Type                   | Template                                                                                                    | Status     |  |
| Didentity                                                        | 3.      | 0                        | 1         | [Policy Manager Admin Network Login<br>Service]  | TACACS                 | TACACS+ Enforcement                                                                                                    | 0          |  |
| a Enforcement                                                    | 2.      |                          | 2         | [AirGroup Authorization Service]                 | RADIUS                 | RADIUS Enforcement ( Generic )                                                                                                    | 0          |  |
| - Q Policies                                                     | 3.      | 0                        | 3         | [Aruba Device Access Service]                    | TACACS                 | TACACS+ Enforcement                                                                                                    | 0          |  |
| - Q Profiles                                                     | 4,      | 0                        | 4         | [Guest Operator Logins]                          | Application            | Aruba Application Authentication                                                                                                    | 0          |  |
|                                                                  | 5.      |                          | 5         | (Insight Operator Logins)                        | Application            | Aruba Application Authentication                                                                                                    | 0          |  |
| - Devices                                                        | с.      | 0                        | 0         | [Device Registration Disconnect]                 | WEDAUTH                | Web-based Authentication                                                                                                    | 0          |  |
| Ci Proxy Tarpats                                                 | 7.      | 0                        | 7         | ADS-CX_MACAUTH                                   | RADIUS                 | MAC Authentication                                                                                                    | 0          |  |
| - Q Event Sources                                                | Showin  | ng 1-7 of                | 7         |                                                  |                        | Reorder Cdpy Expor                                                                                                    | Delvis     |  |
|                                                                  |         |                          |           |                                                  |                        | the second second secon |            |  |
| Q Network Scan                                                   |         |                          |           |                                                  |                        |                                                                                                    |            |  |

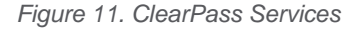

10. Select "MAC Authentication" from the drop down and give it a name (Ex: AOS-CX\_MACAUTH). Click "Next".

| aruba                                        |     |                            | ClearPass Policy M               | lanager                    |                                        | Menu | ≡    |
|----------------------------------------------|-----|----------------------------|----------------------------------|----------------------------|----------------------------------------|------|------|
| Dashboard 0                                  | Co  | nfiguration = Services = : | Add                              |                            |                                        |      |      |
| Monitoring 0                                 | Se  | ervices                    |                                  |                            |                                        |      |      |
| Contiguration O                              |     | ervice Authentication      | n Roles Enforcement Summary      |                            |                                        |      |      |
| O Service Templates & Wizards     O Services | тур | ж.                         | MAC Authentication               | ~                          |                                        |      |      |
| P Authentication     Q Identity              | NB  | me:                        | AOS-CX_MACAUTH                   |                            |                                        |      |      |
| Posture     BEnforcement     Posture         | De  | scription:                 | MAC-based Authentication Service |                            |                                        |      |      |
| 🗘 Network Scan                               | Mo  | nitor Mode:                | Enable to monitor network acces  | is without enforcement     |                                        |      |      |
| - Q Policy Simulation                        | Mo  | re Options:                | O Authorization O Audit End-h    | osts 🔘 Profile Endpoints 🗍 | Accounting Proxy                       |      |      |
|                                              |     |                            |                                  | Service Rule               |                                        |      |      |
|                                              | Ма  | tches O ANY or             | ALL of the following conditions: |                            |                                        |      |      |
|                                              |     | Туре                       | Name                             | Operator                   | Value                                  |      |      |
|                                              | 1.  | Radius:IETF                | NAS-Port-Type                    | BELONGS_TO                 | Ethernet (15), Wireless-802.11<br>(19) | 99   |      |
|                                              | 2.  | Radius:IETF                | Service-Type                     | BELONGS_TO                 | Login-User (1). Call-Check (10)        | Ra   |      |
|                                              | З.  | Connection                 | Client-Mac-Address               | EQUALS                     | %{Radius:IETF:User-Name}               | 193  |      |
|                                              | 4.  | Click to add               |                                  |                            |                                        |      |      |
|                                              |     |                            |                                  |                            |                                        | _    | -    |
| Administration 0                             | <   | Back to Services           |                                  |                            | Next - Save                            | Can  | icel |

Figure 12. ClearPass MAC Authentication Service

11. Select "Endpoints Repository" from the "Authentication Sources" dropdown, then click "Next". Click "Next" again to skip the configuration of roles (not needed for this lab).

| aruba                                           |                                | ClearPass Policy M               | anager                                         | Menu 🚞                        |
|-------------------------------------------------|--------------------------------|----------------------------------|------------------------------------------------|-------------------------------|
| Dashboard O                                     | Configuration » Services » Add | 1                                |                                                |                               |
| Manitoring •                                    | Services                       |                                  |                                                |                               |
| Configuration                                   | Service Authentication         | Roles Enforcement Summary        |                                                |                               |
| - 🛱 Service Templates & Wizards<br>- 🗘 Services | Authentication Methods:        | [Allow All MAC AUTH]             | Mave Up                                        | Add New Authentication Method |
| Authentication     D Identity                   |                                |                                  | Riemovs                                        |                               |
| Posture     Senforcement                        |                                |                                  | View Details                                   |                               |
| 🔬 🕂 Network                                     |                                |                                  | Modify                                         |                               |
| C Network Scan                                  |                                | -Select to Add                   | *                                              |                               |
| - A Policy annualous                            | Authentication Sources:        | [Endpoints Repository] (Local SQ | LDB A Move Up 1                                | Add New Authentication Source |
|                                                 |                                |                                  | Move Down                                      |                               |
|                                                 |                                |                                  | Remove<br>Minu Dataile                         |                               |
|                                                 |                                |                                  | Wodify                                         |                               |
|                                                 |                                | -Select to Add                   | ~                                              |                               |
|                                                 | Strip Username Rules:          | Enable to snecily a comma-sense  | tated list of rules to strin username realives | or suffixes                   |

Figure 13. ClearPass MAC Authentication Sources

|                             |                                        | • • • • • • • • • • • • • • • • • • • |
|-----------------------------|----------------------------------------|---------------------------------------|
| From the "Enforcement" tab, | click on "Add New Enforcement Policy". | Lab G<br>SNMP in AO                   |
| Services                    | 20000100000000000000000000000000000000 |                                       |
| Service Authentication      | Roles Enlotecanes Summary              |                                       |
| and and the treatment       |                                        |                                       |
| Enforcement Policy:         | [Sample Allow Access Policy]   Modify  | Add New Enforcement Policy            |

13. Give the new Enforcement Policy a name (Ex: AOS-CX\_ENFORCEMENT) and select "Deny Access Profile" as the default profile. Click "Next".

| aruba                                                                            |                             | ClearPass Policy Manager Menu 🚍                                       | • | • | • •               |   |
|----------------------------------------------------------------------------------|-----------------------------|-----------------------------------------------------------------------|---|---|-------------------|---|
| Dashboard                                                                        | Configuration + Enforcement | t » Policies » Add                                                    | • | • | • •               | • |
| Monitoring G                                                                     | Enforcement Polici          | es                                                                    | • |   |                   |   |
| Contiguration                                                                    | Enforcement Rules           | Summary                                                               | • | • | •                 |   |
| ー () Service Templates & Wizards<br>ー () Services                                | Name:                       | AOS-CX_ENFORCEMENT                                                    | • | • | • •               | • |
| <ul> <li>⇒ Pe Authentication</li> <li>⇒ Q identity</li> <li>⇒ Posture</li> </ul> | Description:                |                                                                       | • | • | • •               | • |
| Enforcement                                                                      | Enforcement Type:           | RADIUS O TACACS+ O WEBAUTH (SNMP/Agent/CLI/CoA) O Application O Event | • | • | • •               |   |
| Policy Simulation                                                                | Default Profile:            | [Deny Access Profile] View Details Modify Add New Enforcement Profile | • | • | ) (<br>) (<br>) ( | • |

Figure 15. Adding a new Enforcement Policy

#### 14. Click on "Add Rule".

| Configuration » Enforcement » Policies | Add                                                          |
|----------------------------------------|--------------------------------------------------------------|
| Enforcement Policies                   |                                                              |
| Enforcement Rules Summary              |                                                              |
| Rules Evaluation Algorithm:            | elect first match O Select all matches                       |
| Enforcement Policy Rules:              |                                                              |
| Conditions                             | Actions                                                      |
|                                        | Add Rule Copy Rule Move Up 1 Move Down Edit Rule Remove Rule |

Figure 16. Adding a new Enforcement Policy

15. For the purposes of this lab, we will match on the client's MAC address, this is the MAC address that was copied from the switch configuration. Enter the Type: Connection, Name: Client-Mac-Address-Colon, Operator: EQUALS, and Value as the client MAC Address previously retrieved. Click "Save" when finished.

|                                              | Conditions                      |                      |
|----------------------------------------------|---------------------------------|----------------------|
| fatch ALL of the follow                      | ing conditions:                 |                      |
| Туре                                         | Name Operator                   | Value                |
| Connection     Connection     Click to sold. | Client-Mac-Address-Colon EQUALS | 00:50:79:66:68:04 Bg |
|                                              |                                 |                      |
|                                              | Enforcement Profiles            |                      |
| Profile Names                                | Enforcement Profiles            |                      |

Figure 17. Adding a rule to an enforcement policy

|    |             |                         | • •                  |                                                                                                    |                   |                                                                                                    | SINIMP III AUS-UA                                                                                                    |               |
|----|-------------|-------------------------|----------------------|----------------------------------------------------------------------------------------------------|-------------------|----------------------------------------------------------------------------------------------------|----------------------------------------------------------------------------------------------------|---------------|
| Га | sk 4 – Clie | ent Verification an     | d Troubleshoo        | ting                                                                                                    |                   |                                                                                                    |                                                                                                    |               |
| ۱. | Open the sw | itch console and run th | e command "show      | port-access clie                                                                                                    | nts". You sh      | ould see out                                                                                                    | put like the following:                                                                                                    |               |
|    | Switch-A#   | show port-acc cl        | ients                | 0       0       0       0       0       0       0       0         0       0       0       0       0       0       0       0       0         0       0       0       0       0       0       0       0       0 |                   | 0     0     0     0     0     0       0     0     0     0     0     0     0       0     0     0     0     0     0     0 | L<br>0<br>0                                                                                                    |               |
|    | Port Acces  | ss Clients              |                      |                                                                                                    |                   |                                                                                                    | 0 0 L<br>0 0 0 L<br>0 0 0 L                                                                                                    |               |
|    | Status coo  | des: d device-mod       | e                    |                                                                                                    |                   |                                                                                                    |                                                                                                    |               |
|    |             |                         |                      | · • • • • •                                                                                                    | • • • • • • • • • |                                                                                                    | • • • • • • • • • • • • • • •                                                                                                    |               |
|    | Port        | MAC-Address             | Onboarding<br>Method | Status                                                                                                    | Role              | 0 0 0 0 0 0 0 0 0<br>0 0 0 0 0 0 0 0<br>0 0 0 0 0 0 0 0                                                                 | 0       0       0       0       0       0       0       0       0       0       0       0       0       0       0       0       0       0       0       0       0       0       0       0       0       0       0       0       0       0       0       0       0       0       0       0       0       0       0       0       0       0       0       0       0       0       0       0       0       0       0       0       0       0       0       0       0       0       0       0       0       0       0       0       0       0       0       0       0       0       0       0       0       0       0       0       0       0       0       0       0       0       0       0       0       0       0       0       0       0       0       0       0       0       0       0       0       0       0       0       0       0       0       0       0       0       0       0       0       0       0       0       0       0       0       0       0       0       0 | <br>• • • • • |
|    |             |                         |                      |                                                                                                    |                   |                                                                                                    | <del> </del>                                                                                                    | ••••          |
|    | 1/1/1       | 00:50:79:66:68:         | 04 mac-auth          | Success                                                                                                    | Userl             | • • • • • • • • • • • • • • • • • • •                                                                                   | •       •       •       •       •       •       •       •       •       •       •       •       •       •       •       •       •       •       •       •       •       •       •       •       •       •       •       •       •       •       •       •       •       •       •       •       •       •       •       •       •       •       •       •       •       •       •       •       •       •       •       •       •       •       •       •       •       •       •       •       •       •       •       •       •       •       •       •       •       •       •       •       •       •       •       •       •       •       •       •       •       •       •       •       •       •       •       •       •       •       •       •       •       •       •       •       •       •       •       •       •       •       •       •       •       •       •       •       •       •       •       •       •       •       •       •       •       •       • | ••••          |
|    |             |                         |                      |                                                                                                    |                   |                                                                                                    |                                                                                                    |               |

Note: If there is no client showing, check the access tracker in ClearPass to see if the authentication is successful. You can find that in Monitoring  $\rightarrow$  Access Tracker. A successful authentication should appear as in Figure 15.

| aruba                                                   |          |                      |               | ClearPa                        | ss Policy Manage                   | r                          |              | Menu                                                   |  |  |  |  |  |
|---------------------------------------------------------|----------|----------------------|---------------|--------------------------------|------------------------------------|----------------------------|--------------|--------------------------------------------------------|--|--|--|--|--|
| Dashbourd                                               | • Mantor | ing = Live Monitorie | g = Access T  | hacker                         |                                    |                            |              | Auto Dabart                                            |  |  |  |  |  |
| Montoring                                               | Acce     | ss Tracker Ap        | 07, 2021 10   | :44:24 PDT                     |                                    |                            |              | Contraction of the second                              |  |  |  |  |  |
| Access-Tracker                                          | The Acc  | cess Tracker page p  | rovides a rec | al-time display of per-session | access activity on the selected se | rver or domain,            |              |                                                        |  |  |  |  |  |
| Accounting     OnGuard Activity     Analysis & Trending | TP.      | All Requests]        |               | []] LAB_CP_1 (10.1             | 0.0.105)                           | *∰ Last 1 day before Today |              |                                                        |  |  |  |  |  |
| Profiler and Network Scan                               | Filter.  | Request ID           | ~             | contains 🗸                     | ⊕ Go                               | Clear Filter               |              | Show 20 v record                                       |  |  |  |  |  |
| Event Viewer                                            | -        | Server               | _             | Source                         | Username                           | Service                    | Login Status | Request Timestamp +                                    |  |  |  |  |  |
| Jata Filters                                            | 1.       | 10 10 0 105          |               | RADIUS                         | 005079666804                       | ADS-CX_MACAUTH             | ACCEPT       | 2021/04/07 16:43:40                                    |  |  |  |  |  |
| Blackitsted Users                                       | 2.       | 10.10.0.105          |               | RADIUS                         | 005079656804                       | ADS-CX_MACAUTH             | ACCEPT       | 2021/04/07 16:42:40                                    |  |  |  |  |  |
|                                                         |          | Sectors and          |               |                                |                                    |                            |              | the second strategies and the second strategies of the |  |  |  |  |  |

Figure 18. Successful Authentication in ClearPass Access Tracker

If the authentication were NOT successful, it would appear as a red line.

13. 10.10.0.105 RADIUS 005079666804 ADS-CX\_MACAUTH REJECT 2022/04/06.18:51:37

Figure 19. Unsuccessful Authentication in ClearPass Access Tracker

Click on the line and click on "Alerts" in the resulting window to see the reason why it was rejected.

| Request Details   |                                                                           | • |
|-------------------|---------------------------------------------------------------------------|---|
| Summary           | Input Output Alente                                                       |   |
| Error Code:       | 208                                                                       |   |
| Error Category    | Authentication failure                                                    |   |
| Error Message.    | Access denied by policy                                                   |   |
| Alerts for this   | Request                                                                   |   |
| RADIUS (En<br>App | tpoints Repository] - localhost: User not found.<br>Iled 'Reject' profile |   |

Figure 20. Unsuccessful Authentication in ClearPass Access Tracker

Also ensure that the user role name on the switch matches what is in the Aruba-User-Role attribute configured in Step 15.

2. Run the command "show port-access role local", this gives the details of the local user role that was previously configured.

| Switch-A# show port-access role local |                                                                                                    |
|---------------------------------------|----------------------------------------------------------------------------------------------------|
|                                       | >     >     >     >     >     >     >     >     >     >     >     >     >     >     >     >     >     >     >     >     >     >     >     >     >     >     >     >     >     >     >     >     >     >     >     >     >     >     >     >     >     >     >     >     >     >     >     >     >     >     >     >     >     >     >     >     >     >     >     >     >     >     >     >     >     >     >     >     >     >     >     >     >     >     >     >     >     >     >     >     >     >     >     >     >     >     >     >     >     >     >     >     >     >     >     >     >     >     >     >     >     >     >     >     >     >     >     >     >     >     >     >     >     >     >     >     >     >     >     >     >     >     >     >     >     >     >     >     >     >     >     >     >     >     >     > |
| Role Information:                     | 0 0 0 0 0 0 0 0 0 0 0 0 0 0 0 0 0 0 0                                                                                                    |
|                                       |                                                                                                    |
| Name : User1                          | 0 0 0 0 0 0 0 0 0 0 0 0 0 0 0 0 0 0 0 0                                                                                                    |
| Type : local                          |                                                                                                    |
|                                       | · · · · · · · · · · · · · · · · · · ·                                                                                                    |
| Reauthentication Period               | : 60 secs                                                                                                    |
| Cached Reauthentication Period        |                                                                                                    |
| Authoritization Mode                  |                                                                                                    |
|                                       |                                                                                                    |
| Session Timeout                       |                                                                                                    |
| Client Inactivity Timeout             | 0 0 0 0 0 0 0 0 0 0 0 0 0 0 0 0 0 0 0                                                                                                    |
| Description                           |                                                                                                    |
| Gateway Zone                          | 0 0 0 0 0 0 0 0 0 0 0 0 0 0 0 0 0 0 0                                                                                                    |
| UBT Gateway Role                      |                                                                                                    |
| UBT Gateway Clearpass Role            | 0 0 0 0 0 0 0 0 0 0 0 0 0 0 0 0 0 0 0                                                                                                    |
| Access VLAN                           | : 10                                                                                                    |
| Native VLAN                           |                                                                                                    |
| Allowed Trupk VIANG                   | 0 0 0 0 0 0 0 0 0 0 0 0 0 0 0 0 0 0 0                                                                                                    |
| ATTOWED ITUIK VIANS                   |                                                                                                    |
| ACCESS VLAN NAME                      | 0 0 0 0 0 0 0 0 0 0 0 0 0 0 0 0 0 0 0                                                                                                    |
| Native VLAN Name                      |                                                                                                    |
| Allowed Trunk VLAN Names              | • • • • • • • • • • • • • • • • • • •                                                                                                    |
| VLAN Group Name                       |                                                                                                    |
| MTU                                   | · · · · · · · · · · · · · · · · · · ·                                                                                                    |
| QOS Trust Mode                        | :                                                                                                    |
| STP Administrative Edge Port          | :                                                                                                    |
| PoE Priority                          | : low                                                                                                    |
| Captive Portal Profile                | :                                                                                                    |
| Policy                                | ·                                                                                                    |

3. Run the command "show port-access clients interface 1/1/1 detail". This gives authentication information on the interface as well as for the role that is applied to the interface.

Switch-A# show port-access clients interface 1/1/1 detail

Port Access Client Status Details:

```
Client 00:50:79:66:68:04, 005079666804
------
 Session Details
 _____
         : 1/1/2
   Port
   Session Time : 20s
   IPv4 Address :
   IPv6 Address :
 Authentication Details
 _____
               : mac-auth Authenticated
   Status
   Auth Precedence : dot1x - Not attempted, mac-auth - Authenticated
 Authorization Details
 ------
   Role : User1
   Status : Applied
```

|                                | SNMP IN AUS-CX                               |
|--------------------------------|----------------------------------------------|
|                                | · · · · · · · · · · · · · · · · · · ·        |
| Role Information:              |                                              |
|                                |                                              |
| Name : Userl                   | 0 0 0 0 0 0 0 0 0 0 0 0 0 0 0 0 0 0 0 0      |
|                                |                                              |
| Type : Tocar                   |                                              |
|                                |                                              |
| Reauthentication Period        | : 60 secs                                    |
| Cached Reauthentication Period |                                              |
| Authentication Mode            |                                              |
| Session Timeout                | \                                            |
| Client Inactivity Timeout      | · · · · · · · · · · · · · · · · · · ·        |
| Degarintion                    |                                              |
|                                | · · · · · · · · · · · · · · · · · · ·        |
| Gateway Zone                   |                                              |
| UBT Gateway Role               | · · · · · · · · · · · · · · · · · · ·        |
| UBT Gateway Clearpass Role     |                                              |
| Access VLAN                    | : 10                                         |
| Native VLAN                    |                                              |
| Allowed Trunk VLANs            | · · · · · · · · · · · · · · · · · · ·        |
| Access VLAN Name               |                                              |
| Netice WAN Name                | 0 0 0 0 0 0 0 0 0 0 0 0 0 0 0 0 0 0 0        |
|                                | <u>`````````````````````````````````````</u> |
| Allowed Trunk VLAN Names       | · · · · · · · · · · · · · · · · · · ·        |
| VLAN Group Name                |                                              |
| MTU                            | 0 0 0 0 0 0 0 0 0 0 0 0 0 0 0 0 0 0 0        |
| QOS Trust Mode                 | · · · · · · · · · · · · · · · · · · ·        |
| STP Administrative Edge Port   | • • • • • • • • • • • • • • • • • • •        |
| POE Priority                   | : low                                        |
| Captive Portal Profile         |                                              |
|                                |                                              |
| FOTTCA                         |                                              |

You have completed the lab!

# Appendix A – Completed Switch Configuration

## SwitchA

```
Current configuration:
!
!Version ArubaOS-CX Virtual.10.06.0001
!export-password: default
hostname Switch-A
user admin group administrators password ciphertext
AQBapeNXXNcbKueh7HOeVthlTeWJz2scUeBv2FMPzj8hb4M0YgAAAB2jfPUflzf3jizRA32/IFkQuGSBlGIYz3alDexN9nM
Ql63VOuT7X+a+YLFLEQ9zMzRsWRJxgr1hS0gnRwyxoOxki0UimxZq
balAULPG7RxhtCs2v26SOCsQVQhgV2zqIaql
led locator on
ntp server pool.ntp.org minpoll 4 maxpoll 4 iburst
ntp enable
!
1
!
!
radius-server host 10.10.0.105 key ciphertext
AQBapdAz4irjSK61Zg/CFArsNYWKbn1LObqDD/v9SH1eMQ6ABQAAADY261iu
1
radius dyn-authorization enable
ssh server vrf mgmt
debug portaccess all
vlan 1,10
```

|                                             | <br>  | ••• | ••• | ••• | ••• | ••• | ••• | ••• |     |     |          |     |     |     |     |        |     |     |       |     |     |     |
|---------------------------------------------|-------|-----|-----|-----|-----|-----|-----|-----|-----|-----|----------|-----|-----|-----|-----|--------|-----|-----|-------|-----|-----|-----|
| ) 0 0 0 0                                   |       | • • | • • | • • | • • | • • | • • | • • | • • |     |          |     |     |     | 1   | Lab    | Gu  | ide |       |     |     |     |
|                                             | <br>  | ••• | ••• | ••• | ••• | ••• | ••• | ••• | ••• |     |          |     |     | SI  | NMF | p in A | AOS | -CX |       |     |     |     |
|                                             |       | • • | • • | • • | • • | • • | • • | • • | • • | 6   |          |     |     |     |     |        |     |     |       |     |     |     |
| interface mgmt                              | <br>  | ••• | ••• | ••• | ••• | ••• | ••• | ••• | ••• | •   |          |     |     |     |     |        |     |     |       |     |     |     |
| no shutdown                                 | • • • | • • | • • | • • | • • | • • | • • | • • | • • | • • |          |     |     |     |     |        |     |     |       |     |     |     |
| in dhan                                     |       |     | ••• | ••• | ••• | ••• | • • |     |     | • • |          |     |     |     |     |        |     |     |       |     |     |     |
|                                             | • • • | • • | • • | • • | • • | • • | • • | • • | • • | • • | •        |     |     |     |     |        |     |     |       |     |     |     |
| port-access role Useri                      |       |     | • • | • • |     | • • |     | • • |     |     | • •      |     |     |     |     |        |     |     |       |     |     |     |
| poe-priority low                            | • • • | ••• | ••• | ••• | ••  | ••• | ••• | ••• | ••• | ••• | ::       | •   |     |     |     |        |     |     |       |     |     |     |
| reauth-period 60                            |       |     | • • | • • | • • |     | • • | • • |     | • • | • •      | • • |     |     |     |        |     |     |       |     |     |     |
| vlan access 10                              | •••   | ••• | ••• | ••• | ••  | ••• | ••• | ••• | ••• | ••  | •••      | ••• | • • |     |     |        |     |     |       |     |     |     |
| aaa authentication port-access mac-auth     |       | • • | • • | • • | • • | • • | • • | • • | • • | • • | • •      | • • | • • | • • |     |        |     |     |       |     |     |     |
| enable                                      |       | ••• | ••• | ••• | ••• | ••• | ••• | ••• | ••• | ••• | •••      | ••• | ••• | ••• | • • |        |     |     |       |     |     |     |
| interface 1/1/1                             |       | • • | • • | • • | • • | • • | • • | • • | • • | • • | • •      | • • | • • | • • | • • | • •    |     |     |       |     |     |     |
| no shutdown                                 |       | ••• | ••• | ••• | ••• | ••• | ••• | ••• | ••• | ••• | •••      | ••• | ••• | ••• | ••• | •••    | • • |     |       |     |     |     |
| no routing                                  |       | • • | • • | • • | • • | • • | • • | • • | • • | • • | • •      | • • | • • | • • | • • | • •    | • • | • • |       |     |     |     |
| vlan access 1                               |       |     | ••• | ••• | ••• | ••• | ••• | ••• | ••• | ••• | •••      | ••• | ••• | ••• | ••• | •••    | ••• | ••• |       |     | ••• | • • |
| and access i                                | 5     |     | 1   | ••• | ••  | ••• | ••  | ••• | • • | ••  | •••      | ••• | ••• | ••  | ••• | •••    | ••• | ••• |       | ••• | ••• | ••• |
| ada authentication port-access crient-rimit |       |     |     | • • | • • | • • | • • | • • | • • | • • | • •      | • • | • • | • • | • • | • •    | • • | • • |       | • • | • • | • • |
| aaa authentication port-access mac-auth     |       |     |     | •   | ••  | ••  | ••  | ••• | ••• | ••  | •••      | ••  | ••  | ••• | ••• | ••     | ••• | ••• | <br>  | ••• | ••• | ••• |
| enable                                      |       |     |     |     | 0   | • • |     | • • | 0 0 | • • | • •      | 0 0 | • • | • • | • • | • •    | • • | • • |       | • • | • • | • • |
| interface 1/1/2                             |       |     |     |     |     | ••• | ••• | ••• | ••• | ••• | •••      | ••• | ••• | ••• | ••• | •••    | ••• | ••• | ,<br> | ••• | ••• | ••• |
| no shutdown                                 |       |     |     |     |     |     | • • | • • | • • | • • | • •      | • • | • • | • • | • • | • •    | • • | • • |       | • • | • • | • • |
| no routing                                  |       |     |     |     |     |     |     |     | ••• | ••• | •••      | ••• | ••• | ••• | ••• | •••    | ••• | ••• | ,<br> | ••• | ••• | ••• |
| vlan access 1                               |       |     |     |     |     |     |     |     | • • | • • | • •      | • • | • • | • • | • • | • •    | • • | • • |       | • • | • • | • • |
| aaa authentication port-access client-limit | 5     |     |     |     |     |     |     |     |     |     | •••      | ••• | ••• | ••• | ••• | •••    | • • | ••• |       | ••• | ••• | ••• |
| aaa authentication port-access mac-auth     |       |     |     |     |     |     |     |     |     |     | <u> </u> | • • | • • | ••  | ••  | ••     | ••  | ••• |       | • • | ••• | • • |
| enable                                      |       |     |     |     |     |     |     |     |     |     |          |     |     | • • | • • | • •    | • • | • • |       | • • | • • | • • |
| interface 1/1/9                             |       |     |     |     |     |     |     |     |     |     |          |     |     |     | • • | •••    | ••• | • • | <br>  | ••• | ••• | ••• |
| no shutdown                                 |       |     |     |     |     |     |     |     |     |     |          |     |     |     |     |        |     |     |       | • • | • • | • • |
| no routing                                  |       |     |     |     |     |     |     |     |     |     |          |     |     |     |     |        |     |     |       | ••• | ••• | • • |
|                                             |       |     |     |     |     |     |     |     |     |     |          |     |     |     |     |        |     |     |       |     |     |     |
|                                             |       |     |     |     |     |     |     |     |     |     |          |     |     |     |     |        |     |     |       |     |     |     |
| interface vlan 10                           |       |     |     |     |     |     |     |     |     |     |          |     |     |     |     |        |     |     |       |     |     |     |
| ip address 10.10.0.254/24                   |       |     |     |     |     |     |     |     |     |     |          |     |     |     |     |        |     |     |       |     |     |     |
| !                                           |       |     |     |     |     |     |     |     |     |     |          |     |     |     |     |        |     |     |       |     |     |     |
| !                                           |       |     |     |     |     |     |     |     |     |     |          |     |     |     |     |        |     |     |       |     |     |     |

```
ip source-interface radius 10.10.0.254 https-server vrf mgmt
```

## Appendix B – EVE-NG ClearPass Installation

Pre-Requisites:

• An Aruba Support Port account will be required to download the ClearPass OVA as well as EVAL licenses.

## <u>Steps</u>

! ! !

4. To first install the ClearPass OVA into the EVE-NG environment, follow the instructions at this link:

https://www.eve-ng.net/index.php/documentation/howtos/howto-add-aruba-clearpass/

This lab uses the latest ClearPass OVA v. 6.9.0, which can be downloaded from the Aruba Support Portal:

https://asp.arubanetworks.com/downloads

5. Once installed, and the node is created in the EVE-NG lab file, follow the configuration steps for ClearPass. First login to ClearPass using the default credentials (appadmin/eTIPS123). Once entered, the configuration process will begin.

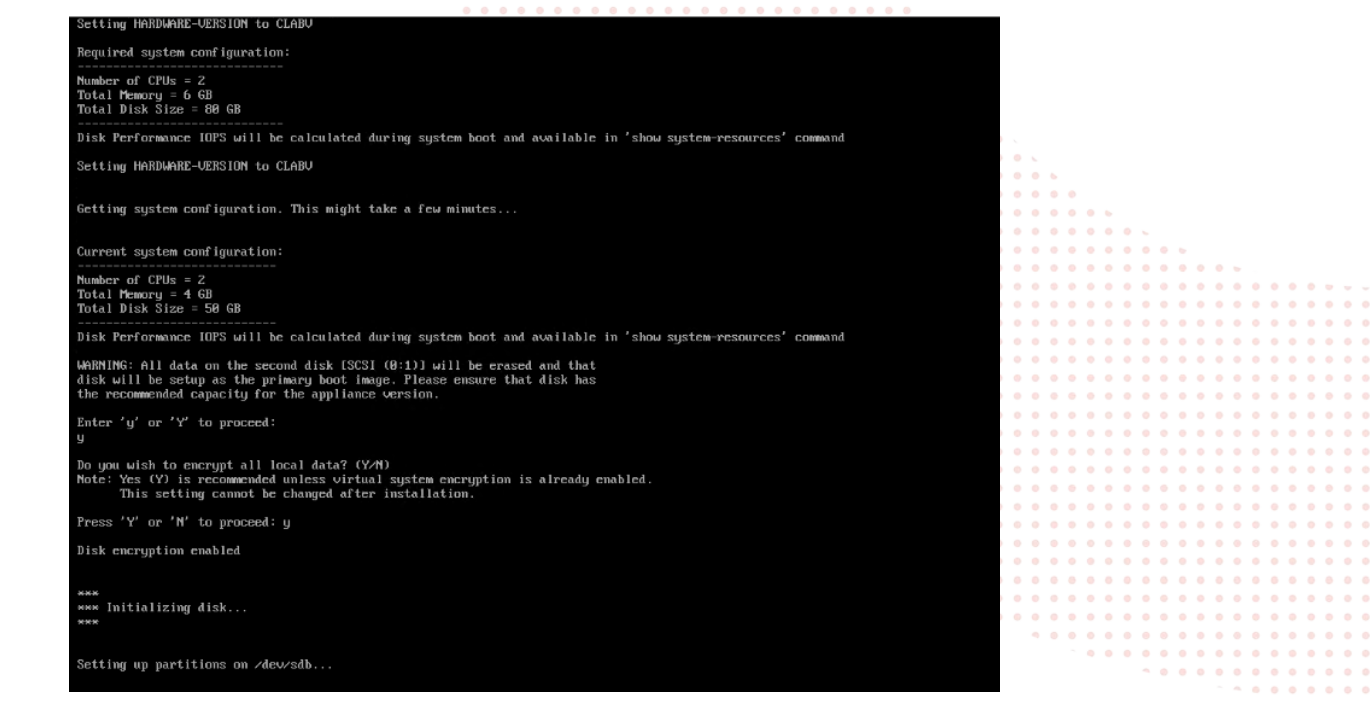

Figure 21. ClearPass Installation

Select the CLABV installation, click "Y" to proceed and "Y" to encrypt data.

6. Once prompted, enter the IP address as "10.10.0.105", the mask as "255.255.255.0", the gateway as "10.10.0.254", and the DNS as "8.8.8.8" (not needed for this exercise). Configure a new password, this lab example used "aruba123".

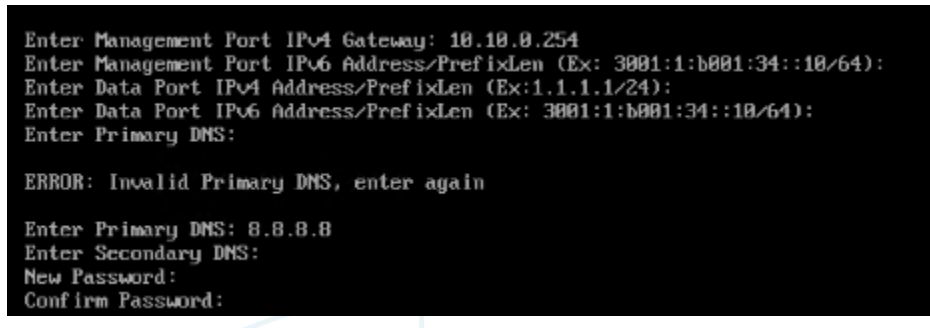

Figure 22. ClearPass IP Configuration

7. Configure the date and time manually as well as the time zone.

| Do you want to configure system date time info                                                                                                    | rmation? [y1n]: y                                                          |                                                  |  |  |  |  |  |  |  |  |
|----------------------------------------------------------------------------------------------------|----------------------------------------------------------------------------|--------------------------------------------------|--|--|--|--|--|--|--|--|
| Please select the date time configuration options.                                                                                                    |                                                                            |                                                  |  |  |  |  |  |  |  |  |
| <ol> <li>Set date time manually</li> <li>Set date time by configuring MTP servers</li> </ol>                                                                                                    | 2:                                                                         |                                                  |  |  |  |  |  |  |  |  |
| Enter the option or press any key to quit: 1<br>Enter the system date in 'yyyy-mm-dd' format: 2021-04-05<br>Enter the system time in 'HH:MM:SS' format: 11:40:00                                                                                                    |                                                                            |                                                  |  |  |  |  |  |  |  |  |
| Do you want to configure the timezone? [yin]: $\underline{y}$                                                                                                    | Ŋ                                                                          |                                                  |  |  |  |  |  |  |  |  |
| Please identify a location so that time zone replease select a continent or ocean.         1) Africa       5) And the select a continent or ocean.         2) Americas       6) And the select a continent or ocean.         3) Antarctica       7) And the select a continent or ocean.         4) Arctic Ocean       8) Extended to the select a continent or ocean. | ules can be set correctly.<br>Isia<br>Itlantic Ocean<br>ustralla<br>Aurope | 9) Indian Ocean<br>18) Pacific Ocean<br>11) quit |  |  |  |  |  |  |  |  |

Figure 23. ClearPass Date and Time Configuration

8. Confirm the correct date, time, and time zone.

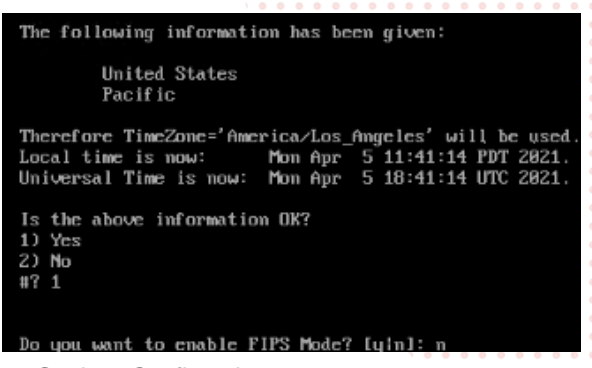

Figure 24. ClearPass Date and Time Settings Confirmation

9. Confirm the configured settings are correct. Press Y to save settings.

| Configuration Summary                                                                                                    |   |                                                                                                    |
|----------------------------------------------------------------------------------------------------|---|----------------------------------------------------------------------------------------------------|
| Hostname<br>Hostname<br>Management Port IP Address<br>Management Port Subnet Mask<br>Management Port Gateway<br>Data Port IP Address<br>Data Port Gateway<br>Management Port IPv6 Address/Prefix length<br>Management Port IPv6 Gateway<br>Data Port IPv6 Address/Prefix length<br>Data Port IPv6 Address/Prefix length<br>Data Port IPv6 Address/Prefix length |   | <ul> <li>LAB_CP</li> <li>18.18.0.190</li> <li>255.255.255.0</li> <li>18.18.0.254</li> <li>(not configured)</li> <li>(not configured)</li> <li>(not configured)</li> <li>(not configured)</li> <li>(not configured)</li> <li>(not configured)</li> <li>(not configured)</li> <li>(not configured)</li> <li>(not configured)</li> <li>(not configured)</li> <li>(not configured)</li> </ul> |
| Frimary DNS<br>Secondary DNS<br>System Date<br>System Time<br>Timezone<br>FIPS Mode                                                                                                    |   | : 0.0.8.0<br>: 0.0.8.0<br>: <not configured=""><br/>: 2021-04-05<br/>11:40:00<br/>: 'America/Los_Angeles'<br/>: False</not>                                                                                                    |
| Proceed with the configuration [y[Y]/n[N]/q[Q]<br>y[Y] to continue<br>n[N] to start over again<br>q[Q] to quit                                                                                                    | ] |                                                                                                    |
| Enter the choice:                                                                                                    |   |                                                                                                    |

Figure 25. ClearPass Configuration Confirmation

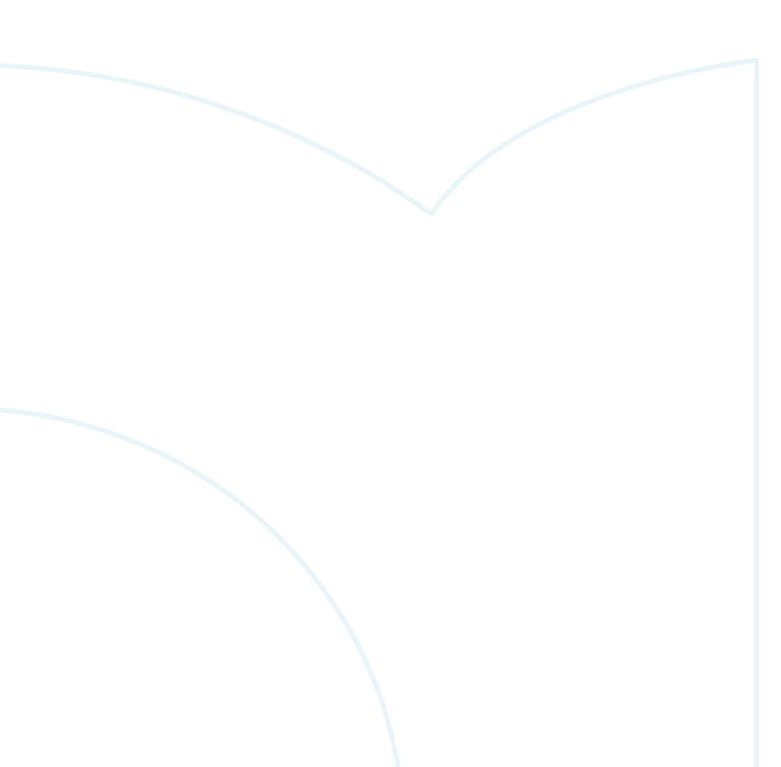

10. ClearPass will then reboot and will then allow the user to log in to add licenses. Enter the platform license key retrieved from the Aruba Support Portal Licensing Management System - https://lms.arubanetworks.com/.

|                                                                                                    |                 | •   | е L |   |   |     |   |   |     |     |   |     |     |   |     |     |     |     |     |
|----------------------------------------------------------------------------------------------------|-----------------|-----|-----|---|---|-----|---|---|-----|-----|---|-----|-----|---|-----|-----|-----|-----|-----|
| Add License                                                                                                    |                 | 8   | • • |   |   |     |   |   |     |     |   |     |     |   |     |     |     |     |     |
|                                                                                                    |                 |     | • • | • |   |     |   |   |     |     |   |     |     |   |     |     |     |     |     |
|                                                                                                    |                 |     | • • | • | 6 |     |   |   |     |     |   |     |     |   |     |     |     |     |     |
| License Key:                                                                                                    |                 |     | • • |   | ۲ |     |   |   |     |     |   |     |     |   |     |     |     |     |     |
|                                                                                                    |                 |     |     | • | • |     |   |   |     |     |   |     |     |   |     |     |     |     |     |
|                                                                                                    |                 |     |     |   |   |     |   |   |     |     |   |     |     |   |     |     |     |     |     |
| Terms and Conditions:                                                                                                    |                 |     |     |   |   |     |   | 2 |     |     |   |     |     |   |     |     |     |     |     |
|                                                                                                    |                 | _   |     |   |   |     |   |   | Ξ.  |     |   |     |     |   |     |     |     |     |     |
| Aruba Networks, Inc. End-User Software License Agr                                                                                                    | ement           | ^   |     |   |   |     |   |   |     |     |   |     |     |   |     |     |     |     |     |
| ("Agreement")                                                                                                    | contene         |     |     |   |   |     |   | 1 |     |     |   |     |     |   |     |     |     |     |     |
| (Agreement)                                                                                                    |                 |     |     |   |   |     |   |   |     |     |   |     |     |   |     |     |     |     |     |
|                                                                                                    |                 |     |     |   |   |     |   |   |     |     |   |     |     |   |     |     |     |     |     |
| IMPORTANT                                                                                                    |                 |     |     | • | • |     |   | 0 |     |     |   |     |     |   |     |     |     |     | • • |
|                                                                                                    |                 |     |     | • | • |     |   | • |     |     | • |     |     |   |     |     |     |     |     |
| YOU SHOULD CAREFULLY READ THE FOLLOWING TERMS BEFORE INSTALLA                                                                                                    | TION OR USE OF  |     | • • | • | • | • • | • | • | • • |     | • | • • |     | • |     |     |     |     | • • |
| ANY SOFTWARE PROGRAMS FROM ARUBA NETWORKS, INC. AND ITS AFFILI                                                                                                    | IATES OR        |     | • • | • | • | • • | • | • | • • | •   | • | • • |     | • | •   | •   |     | •   | • • |
| AIRWAVE WIRELESS (COLLECTIVELY, "ARUBA"). INSTALLATION OR USE OF                                                                                                    | SUCH SOFTWARE   |     | • • | • | • | • • | • | • | • • | •   | • | • • | 0 0 | • | 0 0 | • • | •   | • • | • • |
| PROGRAMS SHALL BE DEEMED TO CONFIRM YOUR ACCEPTANCE OF THESE                                                                                                    | TERMS, IF THESE | -   | • • | • | ٠ | • • | • | ٠ | • • | •   | • | • • |     | ٠ | • • | •   | •   | •   | • • |
| The second second s |                 |     | • • | ۰ | ٠ | • • | • | • | • • | • • | • | • • |     | • | • • | 0.0 | • • |     | • • |
| I agree to the above terms and conditions.                                                                                                    |                 |     | • • | • | • | • • | 0 | • | • • | •   | • | • • | 0 0 | • | 0 0 | • • | • • |     | • • |
|                                                                                                    | Connel          |     | • • | • | • | • • | • | • | • • | •   | • | • • |     | • | • • | • • | •   | •   | • • |
| Add                                                                                                    | License Cancel  |     | • • | • | ۰ | • • | • | • | • • | 0   | • | • • | 0   | • | 0 0 | •   | •   | •   | • • |
|                                                                                                    |                 |     |     | • | • |     | • | • | • • | • • | • | • • |     | • | •   |     | •   |     | • • |
|                                                                                                    |                 | • • |     | • | • |     | • | • | •   |     | • | •   |     |   | •   |     |     |     | • • |
|                                                                                                    |                 | •   |     | • | • |     | • | • | •   |     | • |     |     |   | 0 0 |     | •   |     | • • |
|                                                                                                    |                 |     |     |   |   |     |   |   |     |     |   |     |     |   |     |     |     |     |     |

Figure 26. ClearPass Platform License entry

 Once logged into ClearPass, enter the licensing section (Administration → Server Manager → Licensing). Click on "Add License".

| Adminis  | Sion = Server Manager = Licensing |                                                             |                                            |                     | Add License   |
|----------|-----------------------------------|-------------------------------------------------------------|--------------------------------------------|---------------------|---------------|
| The Line | entity                            | used for the ClearParts riveler & ClearParts Fieldrein Iree | the is set and for every product inclusion |                     | Reflesh Count |
| THE LAS  | Tenan Antrain                     | nator an the Great as Grates. A Great as Plantin de         | насть годинов на слегу рымала компы        |                     |               |
| Cluster  | License Summary                   |                                                             |                                            |                     |               |
|          | License Type                      | Total Count                                                 | Used Count                                 | Updated At          |               |
| 1        | Onboard                           | 0                                                           | 0                                          | 2021/04/07 17:45:05 |               |

Figure 27. ClearPass Add New Server License

12. Add the new license and agree to the terms and conditions. ClearPass will then be ready to configure for authentication.

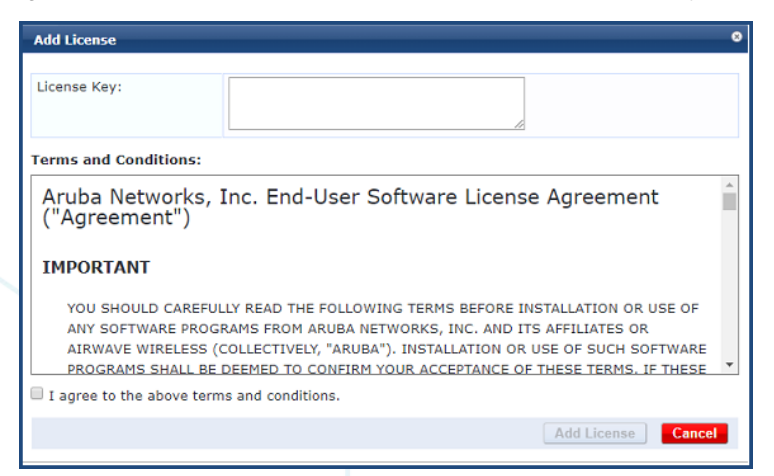

Figure 28. ClearPass Server license entry

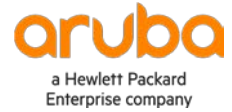

www.arubanetworks.com